| Name:  |  |
|--------|--|
| Class: |  |

## Dreamweaver CS6 Unit I Skills Review

Project files: tips.html. Here is the checklist of changes to the tips.htm page:

| Element                                                                                                    | Completed |
|----------------------------------------------------------------------------------------------------|-----------|
| The form "tips" is created. A table is inserted with 10 rows and 3 columns, a width of 750 pixels, a border of zero, the cell padding blank, the Top header option, and a table summary "This table is used for form layout."                                                                                        |           |
| The table is centered in the form.                                                                                                    |           |
| Labels are entered, similar to Figure I-18, and formatted with the form_table style.                                                                                                    |           |
| The information in Table I-2 is added to text fields, with no label tags in the column next to the labels, and begins in row 2.                                                                                                    |           |
| The second through fifth rows in the third column are merged with the following text appearing in the merged cell: <i>Type My favorite gardening tip</i> :                                                                                                    |           |
| A multi-line text field (or a Textarea field) is inserted and named <i>my_tips</i> . The Char Width is set to 40 and the Num Lines to 4.                                                                                                    |           |
| A radio group is inserted in the third column in the last row and named <i>contact</i> .<br>The label <i>Please contact me with special offers</i> appears with the first radio button with<br>a value of yes. The label <i>Don't contact me</i> appears with the second radio button<br>with a value of <i>no</i> . |           |
| Check box is added with appropriate text.                                                                                                    |           |
| A Submit button is inserted with no button label in the second column of the new row and right-aligned. A Reset button is inserted in the third column of the new row. Verify that Reset is the button name, Reset is the value, and the action is set to Reset form.                                                |           |
| The cells in the top row of the table are merged and the text "Do you have a gardening tip you would like to share with us" appears formatted with the subheadings style.                                                                                                    |           |
| The labels in the first column of the form are right-aligned and a new row is added between the last two rows in the table. The cells should be merged.                                                                                                    |           |